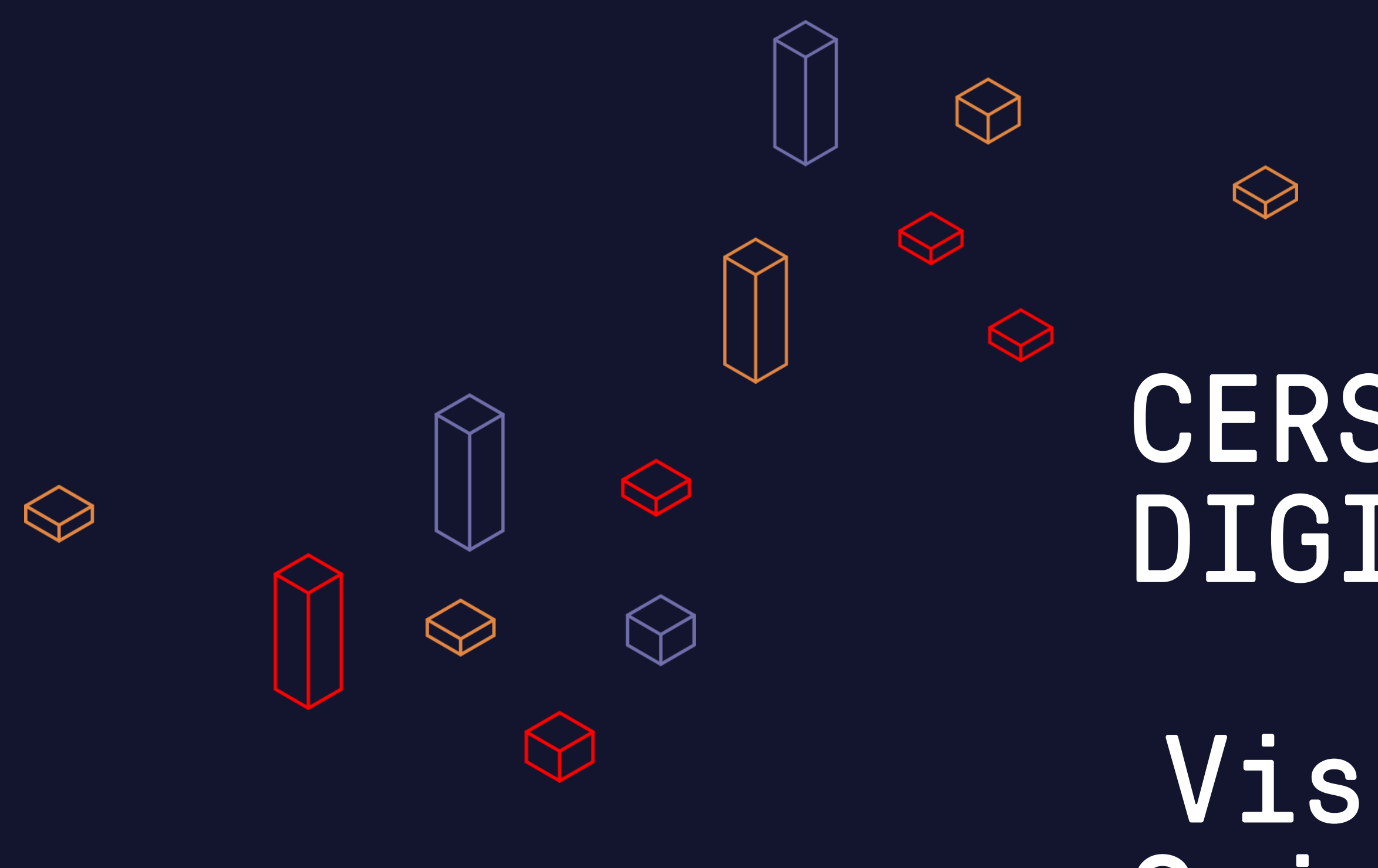

# CERSAIE DIGITAL

Visita Guidata

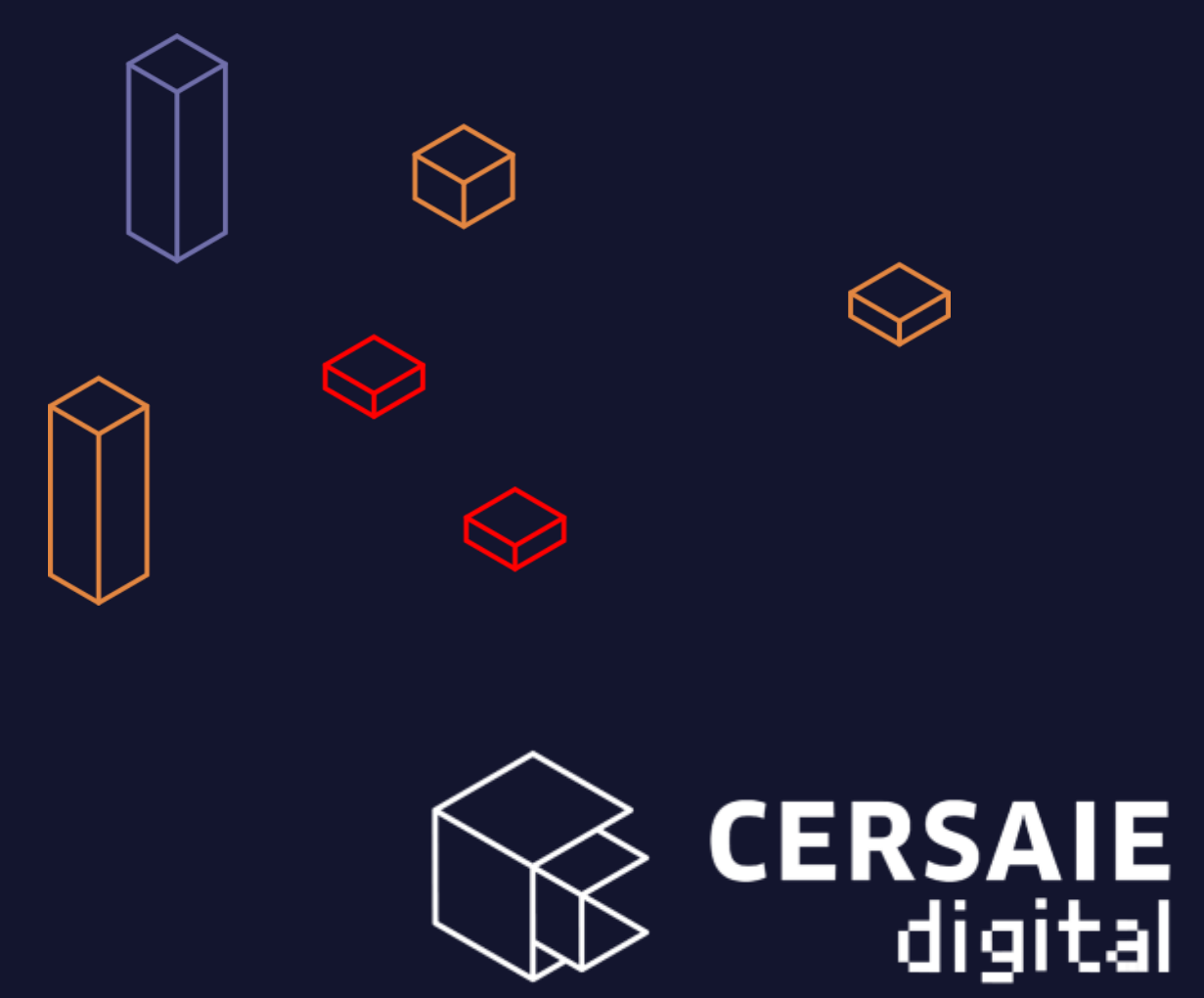

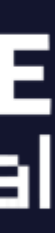

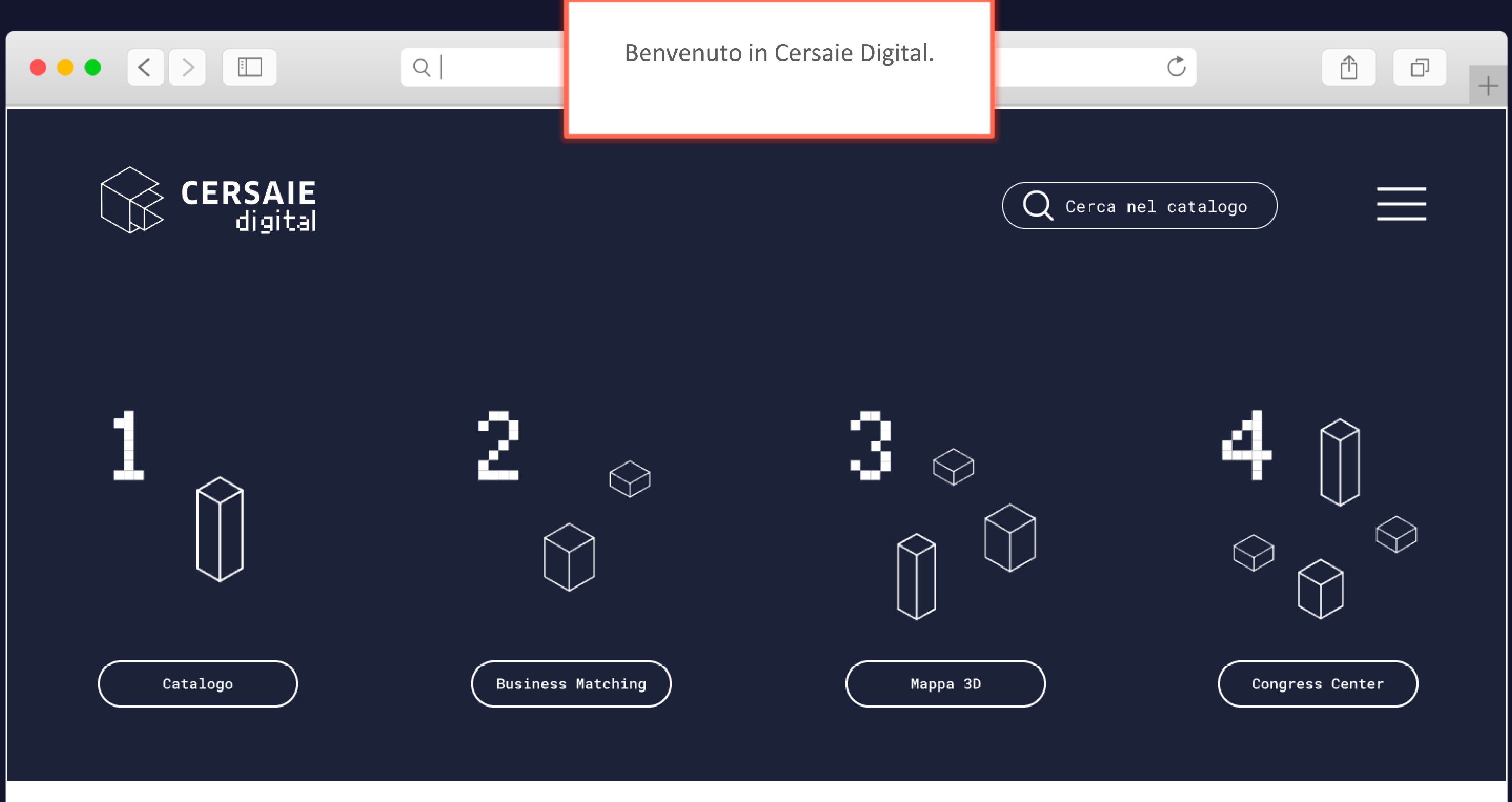

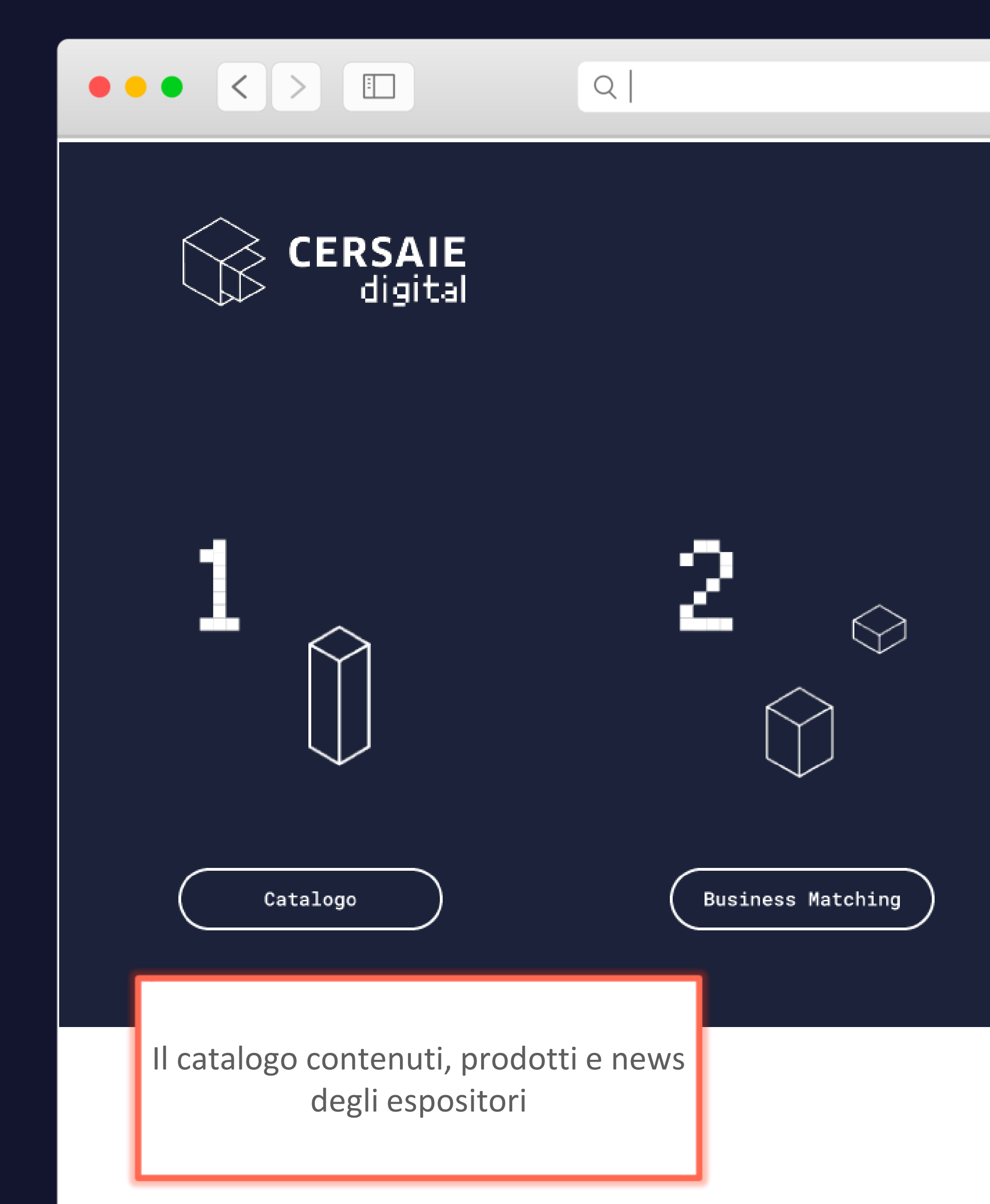

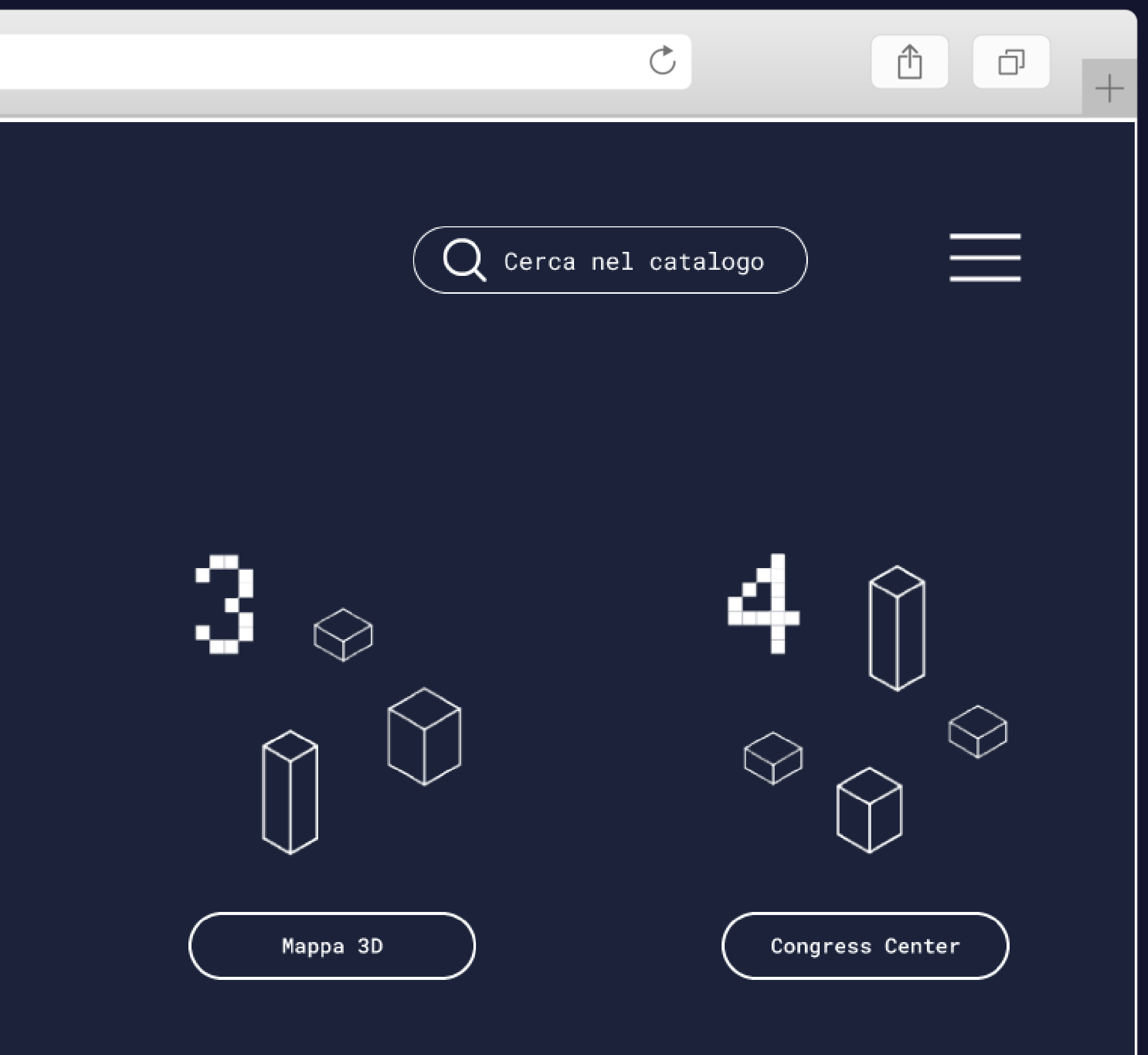

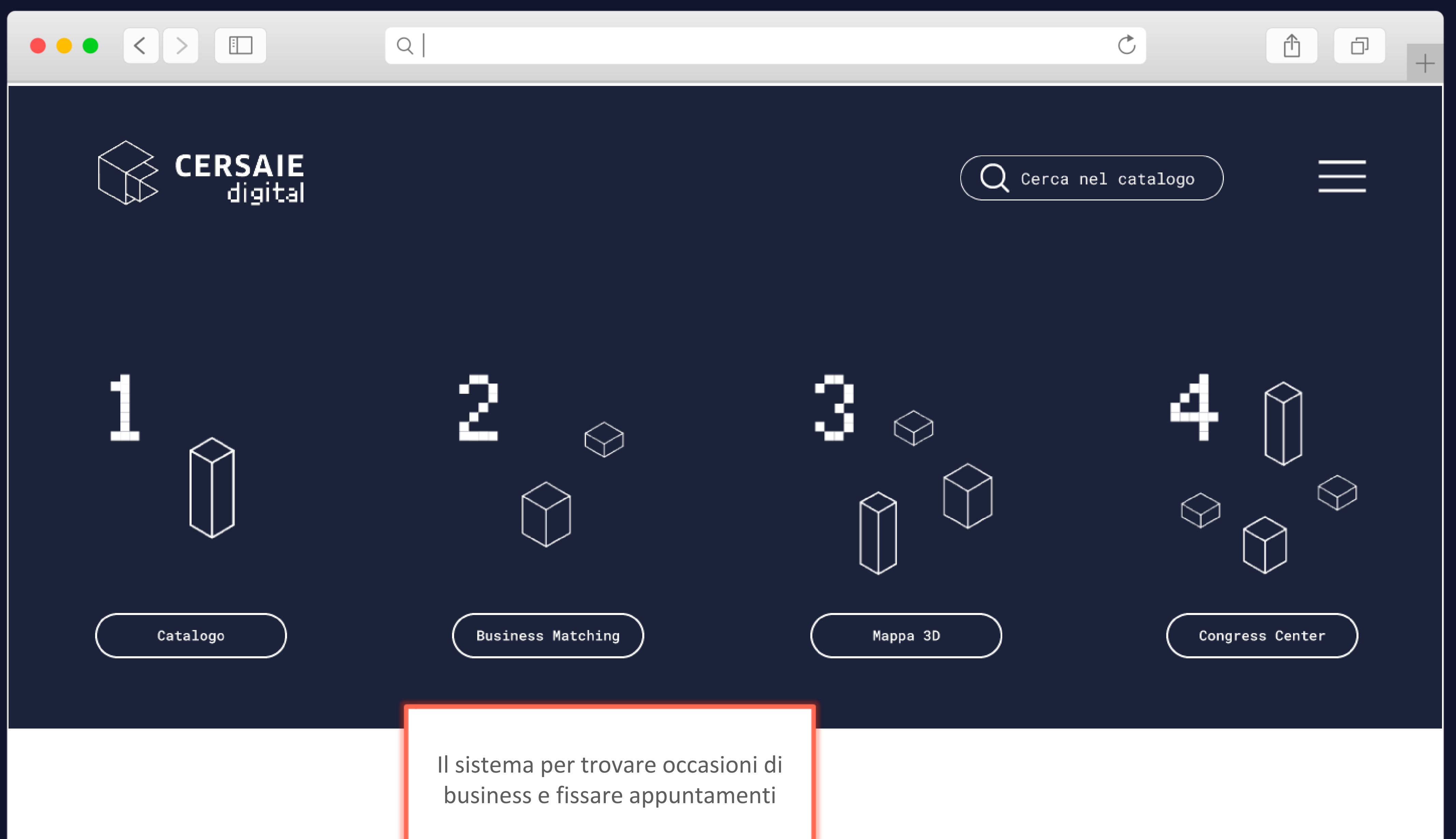

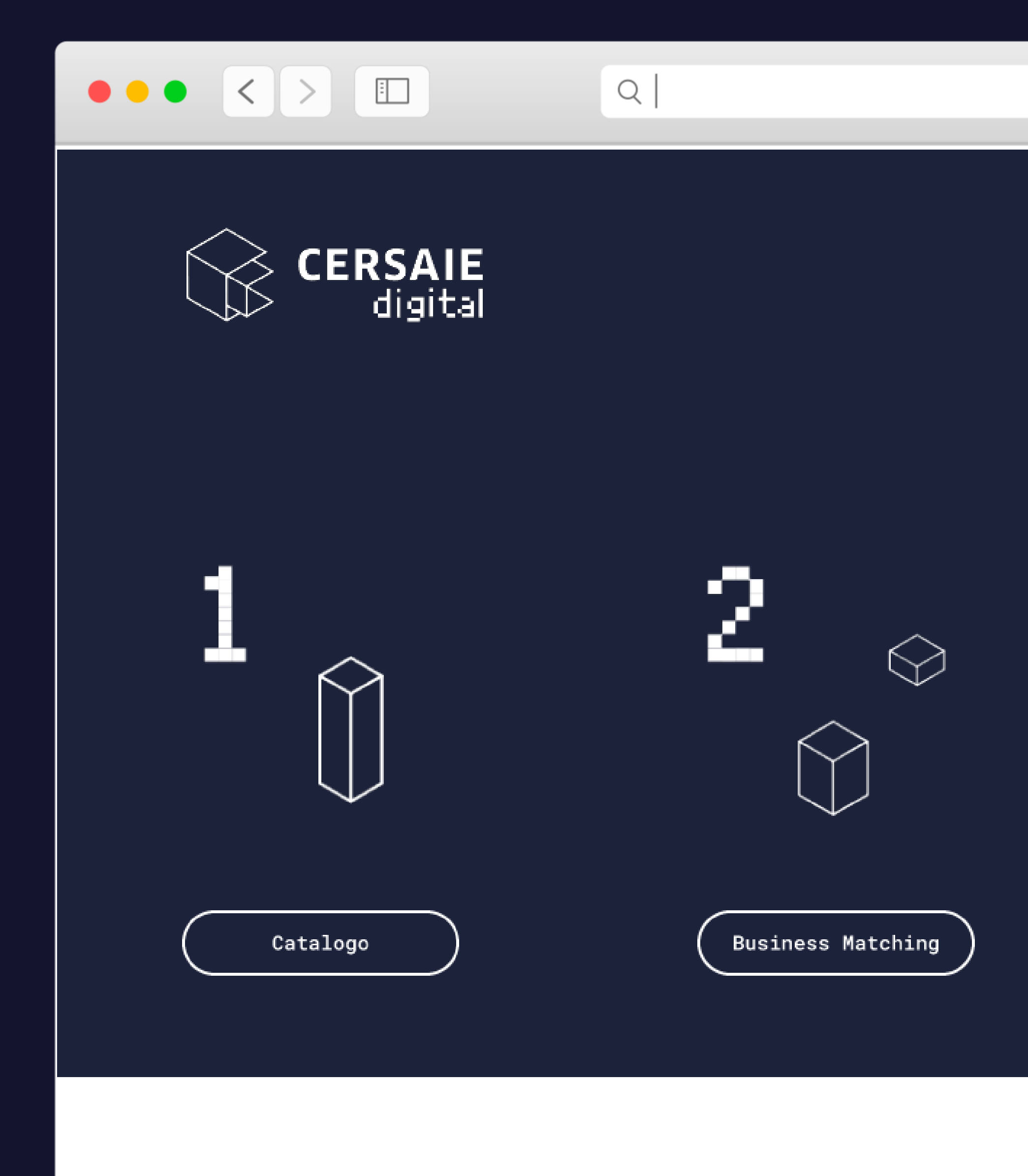

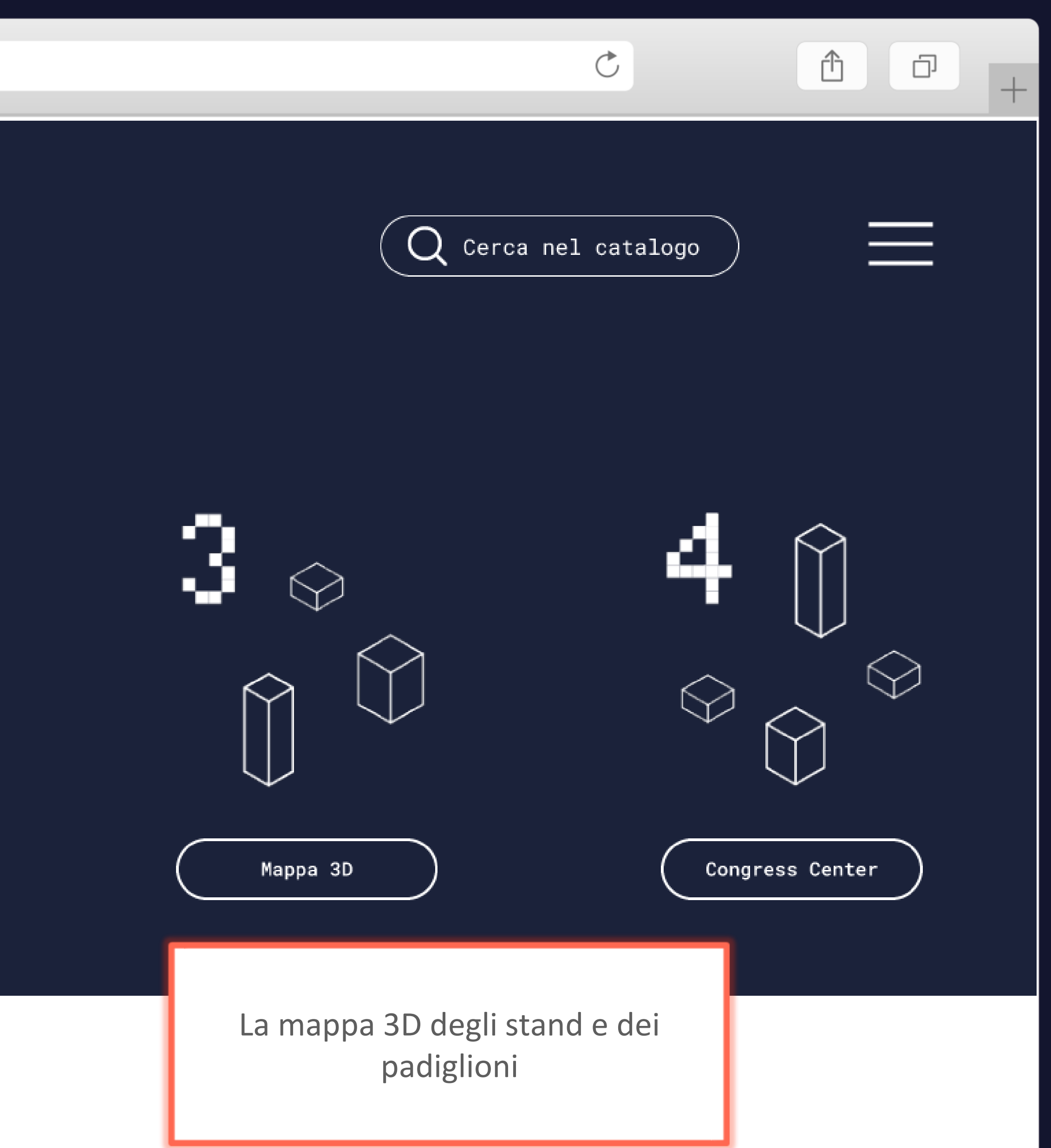

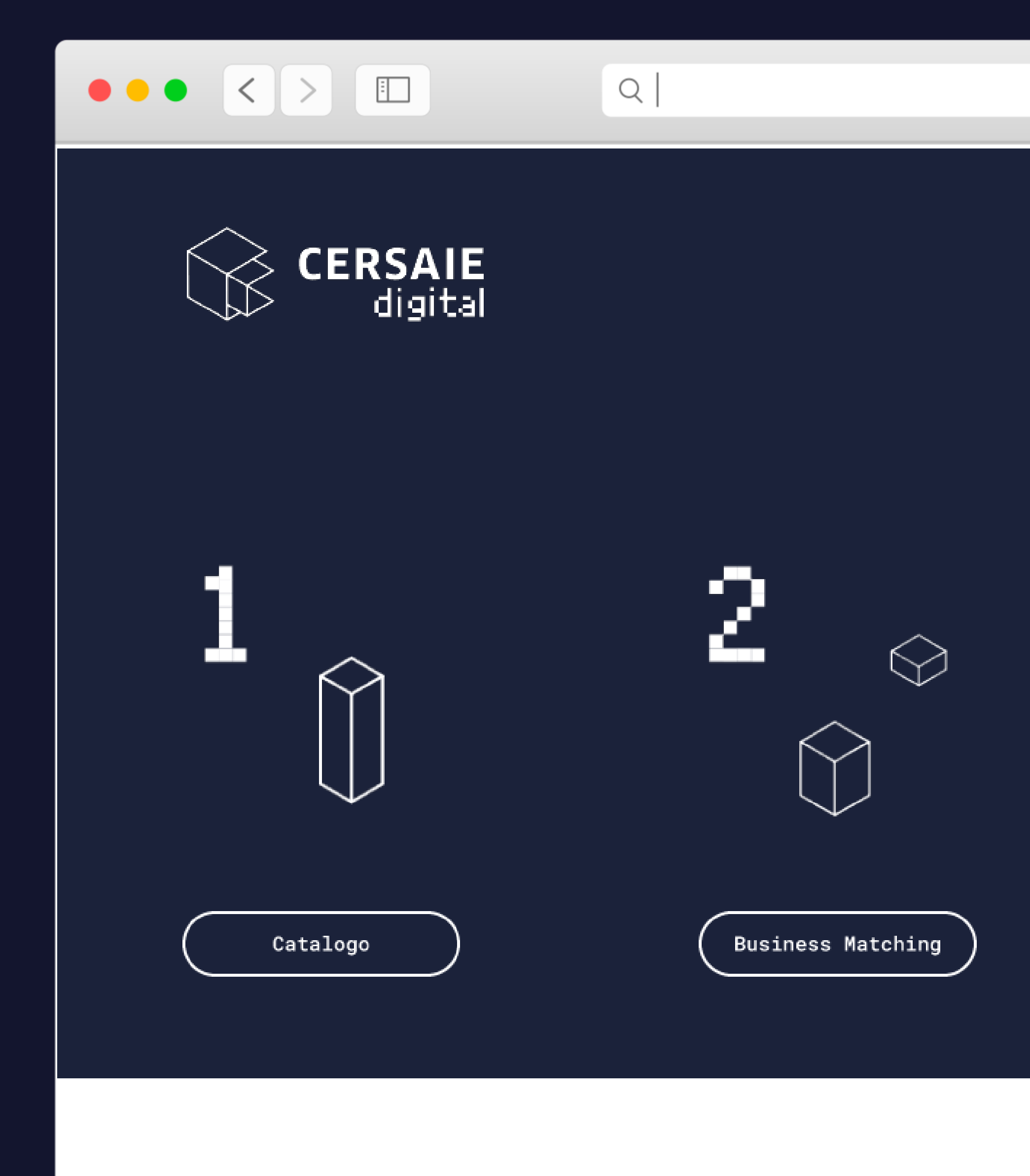

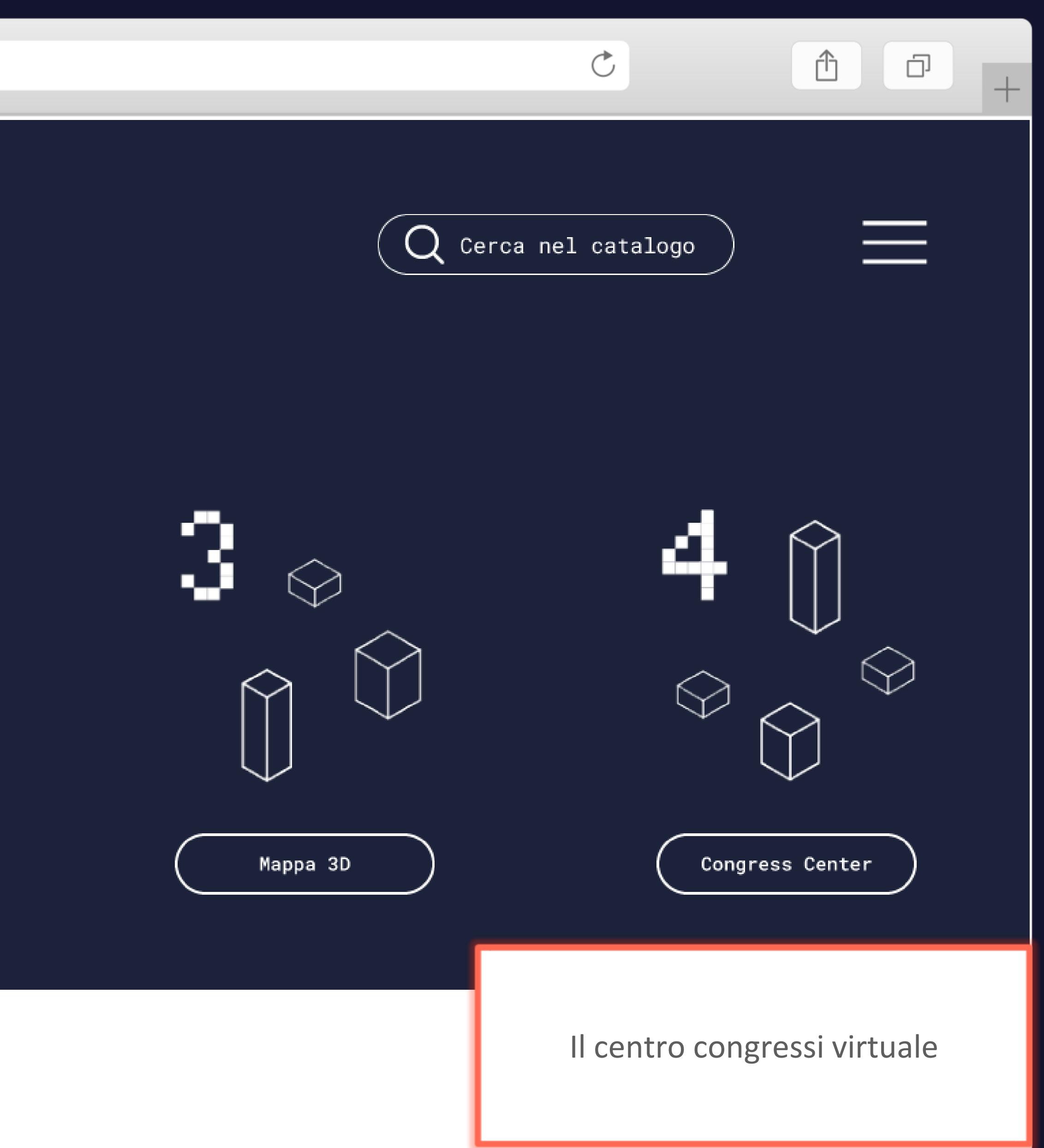

### Catalogo multimediale: Il motore di ricerca

|                                                                                            | Q                                                                       |
|--------------------------------------------------------------------------------------------|-------------------------------------------------------------------------|
| CERSAIE<br>digital                                                                         | 20 - 09 / 08 - 10 - 202                                                 |
| <b>Cerca nel catal</b><br>Trova un prodotto, un espositore                                 | Ogo<br>, una news                                                       |
|                                                                                            | Risultati ricerca: <b>ceramica</b>                                      |
| Cerca                                                                                      |                                                                         |
| ceramica                                                                                   | Kicerca globale Espectadore                                             |
| cerca<br>ceramica<br>Cancella filtri<br>Paese di provenienza                               | <pre>Kicerca globale Esp Espositori (121)</pre>                         |
| cerca<br>ceramica<br>Cancella filtri<br>Paese di provenienza v<br>Categoria merceologica v | Kicerca globale Espective Espositori (121) Per consultare il catalogo m |

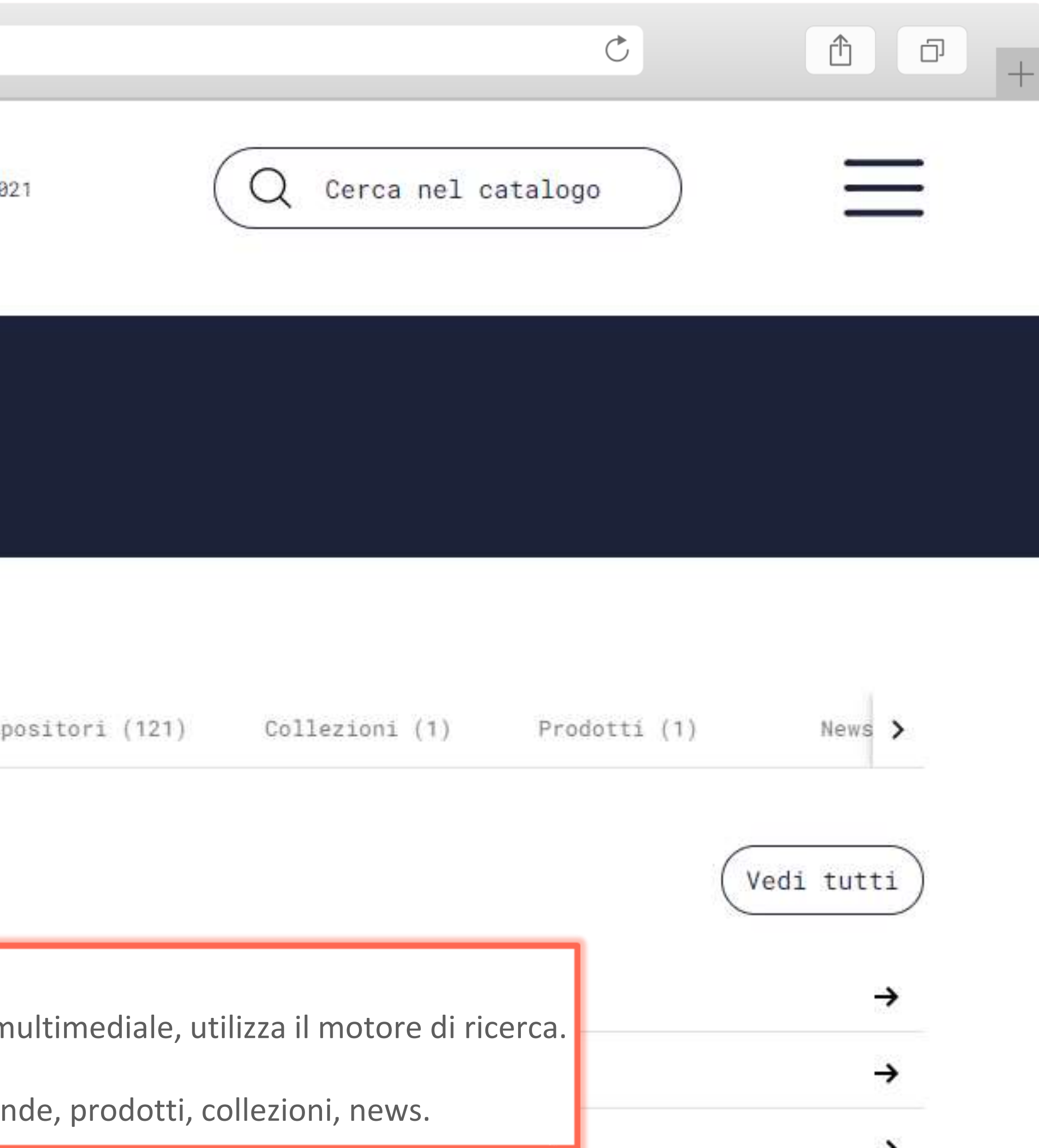

# Catalogo multimediale: La ricerca avanzata

| news<br>Itati ricerca: <b>ceramica</b><br>Ricerca globale Espositori (121) C | Collezioni (1) Prodotti (1                                                                                             | 1) Ne                                                                                                    |
|------------------------------------------------------------------------------|----------------------------------------------------------------------------------------------------|----------------------------------------------------------------------------------------------------|
| Itati ricerca: <b>ceramica</b><br>Ricerca globale Espositori (121) C         | Collezioni (1) Prodotti (1                                                                                             | 1) Ne                                                                                                    |
| Ricerca globale Espositori (121) C                                           | Collezioni (1) Prodotti (1                                                                                             | 1) Ne                                                                                                    |
| ocitori (121)                                                                |                                                                                                    |                                                                                                    |
| -                                                                            |                                                                                                    | (Vedi t                                                                                                    |
| er affinare la ricerca, puoi utilizza<br>Itri:                               | are dei                                                                                                    |                                                                                                    |
| Paese di provenienza<br>Categorie merceologiche,                             |                                                                                                    |                                                                                                    |
|                                                                              |                                                                                                    |                                                                                                    |
|                                                                              | er affinare la ricerca, puoi utilizz<br>ltri:<br>Paese di provenienza<br>Categorie merceologiche,<br>Elenco alfabetico | er affinare la ricerca, puoi utilizzare dei<br>ltri:<br>Paese di provenienza<br>Categorie merceologiche,<br>Elenco alfabetico |

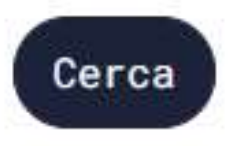

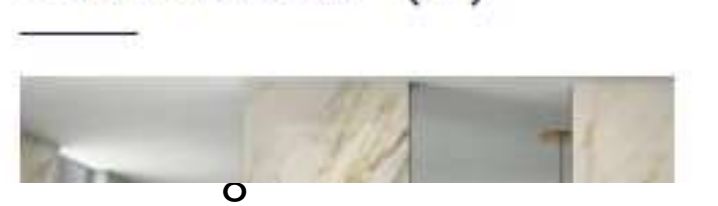

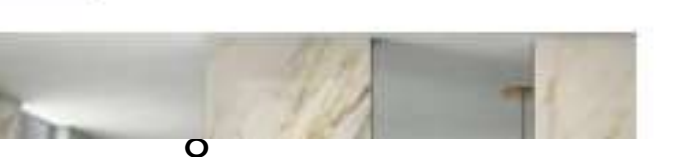

### Il catalogo multimediale: La scheda aziendale

Gli espositori presentano in Cersaie Digital prodotti, collezioni, news. Puoi scaricare cataloghi e documenti tecnici, consultare video, visualizzare gallerie di immagini.

Dalla pagina dell'espositore è possibile chiedere direttamente un appuntamento

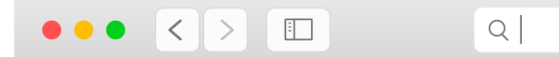

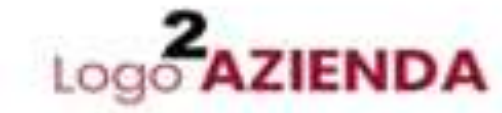

Posisione stand • Richiedi appuntemento •

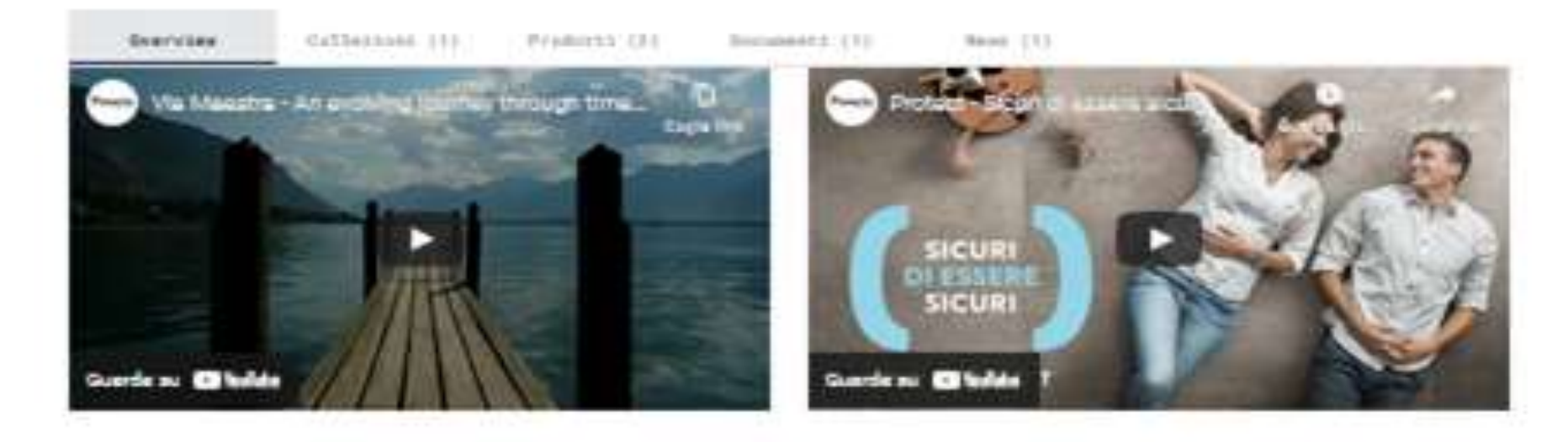

Ion la certanica di produceso diversi aggetti, duali etuviglia, aggetti Becoratteri, materiali edili (esttani, piantrelle e tagole), rivestimenti per muri e parimenti di attitazioni. Specifiche ceraniche inditre, travani impiego nel rivestimenti ad ella remistenza al calure per il loro alto purito di fusione. Il colore del dateriale ceranico varia a seconte tegli sentiti crumufori contenuti nelle argille (contiti di ferro, de gialla, arancia, roman e brune; sentiti el titaria, de biaroni e gialla). Può venire emaltata e decorata ile ceranica è unalmente opposta da diversi materiali: ergille, feldopeti, (di antiti, di astanzia o evtranti), santia milicas, conteti di ferro, ellumite e quarzo, una composizione così articulata determina la presenta di strutture molecolari austattite dette fillossificati, ile farmo di questi, in presente di atquè, conferiace all'argille una corte planticita e ne rende la lavoratime pli facile e profinee. Un mendante in terranatte o profinee pli facile.

### Gallery

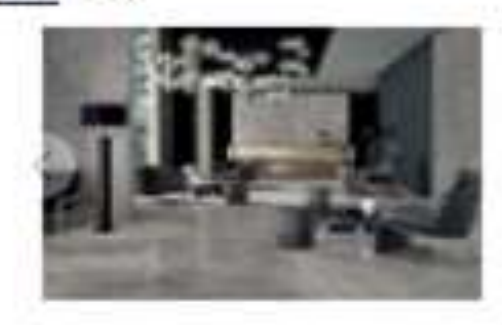

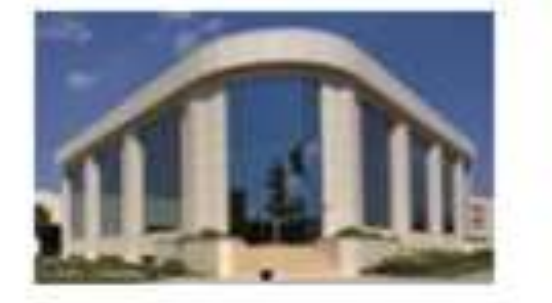

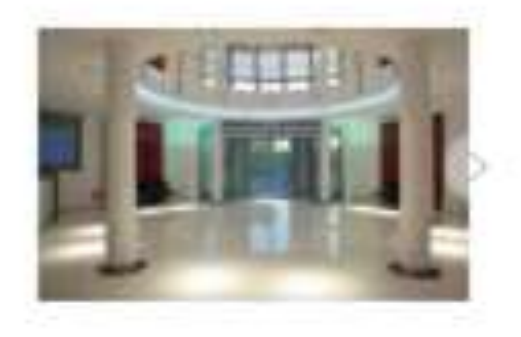

Collezioni (1)

Vedi tutte

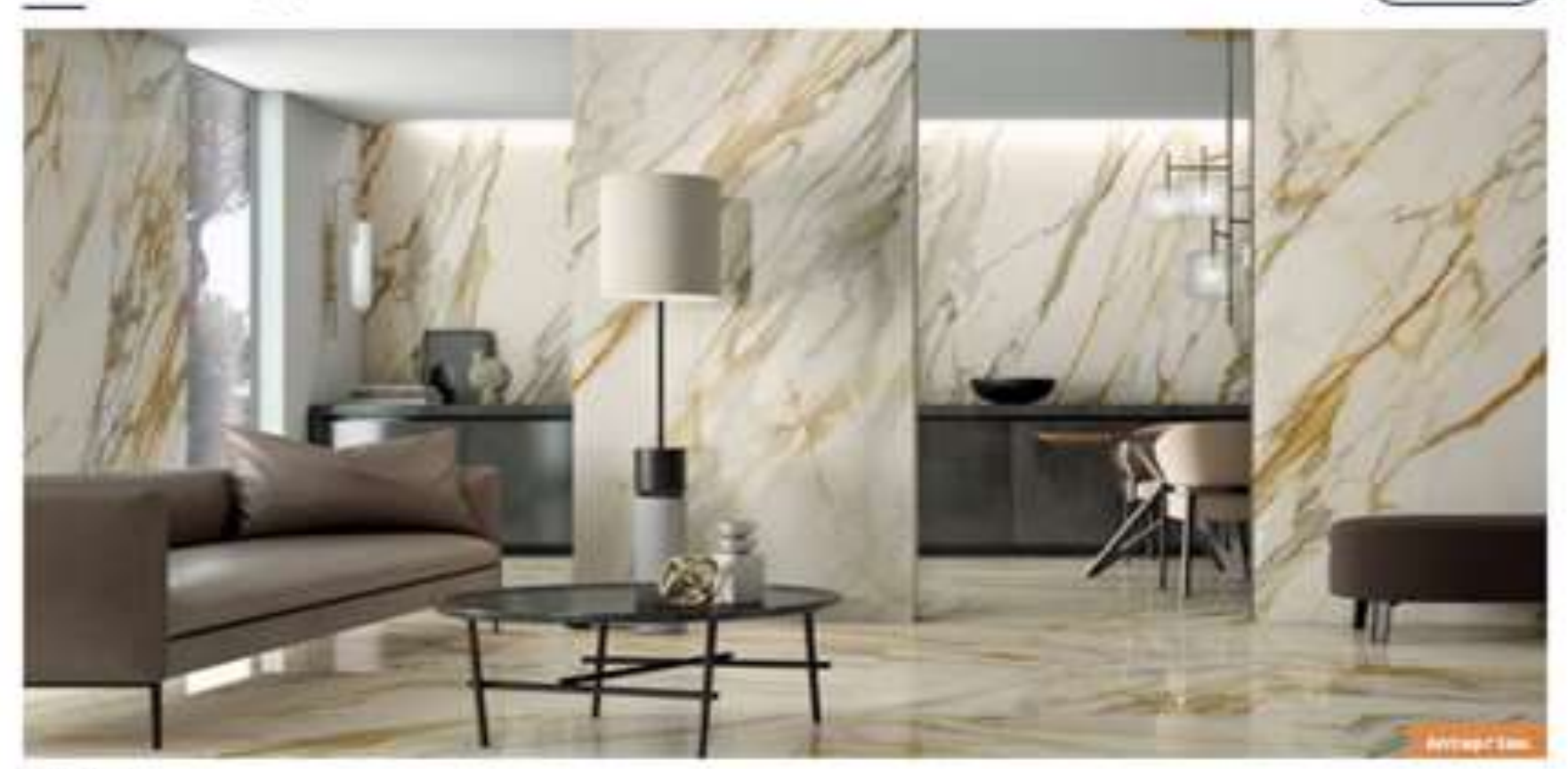

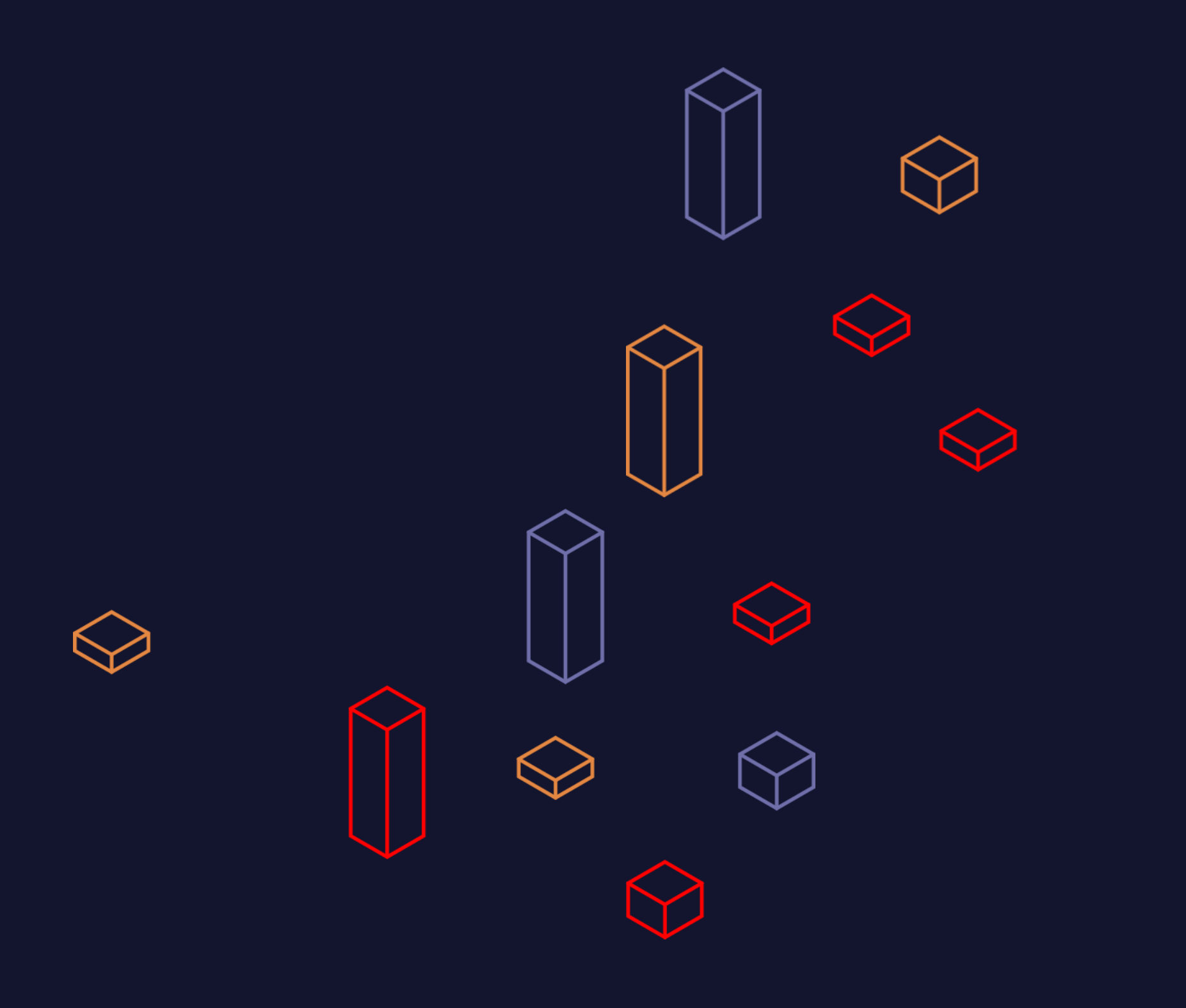

### BUSINESS MATCHING

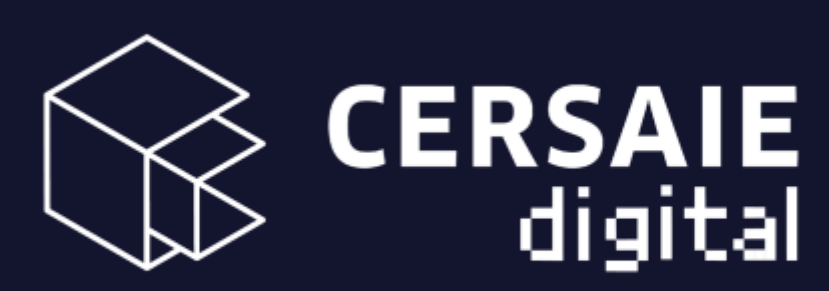

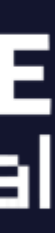

## **Business Matching**

### Chi può partecipare…

Il business matching è riservato ai visitatori professionali, che possono trovare aziende corrispondenti al loro profilo.

### ...e cosa si può fare

Queste sono le azioni che puoi realizzare nel Businesss Matching:

- Compila / modifica il tuo profilo;
- Accetta / rifiuta le proposte di business matching;
- Invia richieste di meeting agli espositori;
- Visualizza la tua agenda;

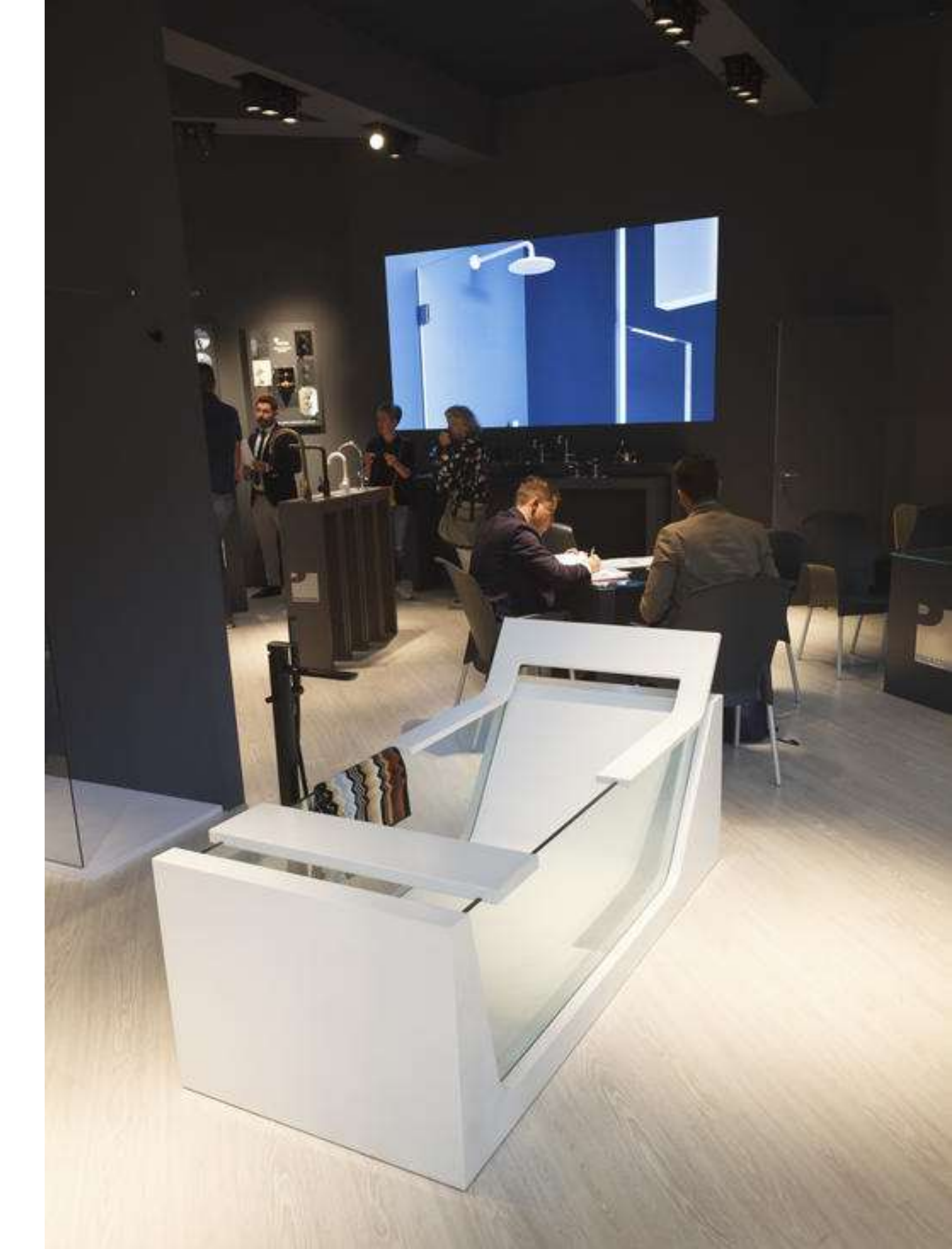

### Business Matching: La profilazione

Per partecipare al Business Matching, è necessario profilarsi.

Nel processo di profilazione è necessario indicare due categorie fondamentali di informazioni:

- Chi sono
- Cosa cerco

Le fasi del processo di profilazione sono 6 e corrispondono ad altrettante caratteristiche dell'azienda:

- Fatturato
- Descrizione Business
- Paesi
- Prodotti
- Assistenza e consulenza
- Finalità incontro
- Specializzazioni

| < | Ē |  |
|---|---|--|

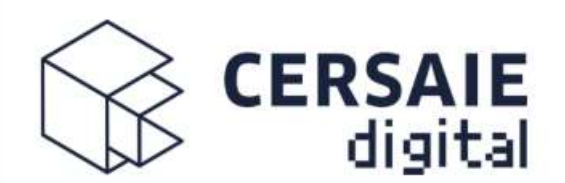

27 - 09 / 01 - 10 - 2021

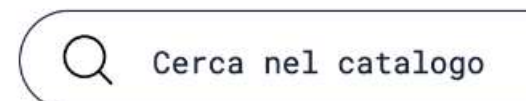

Ċ

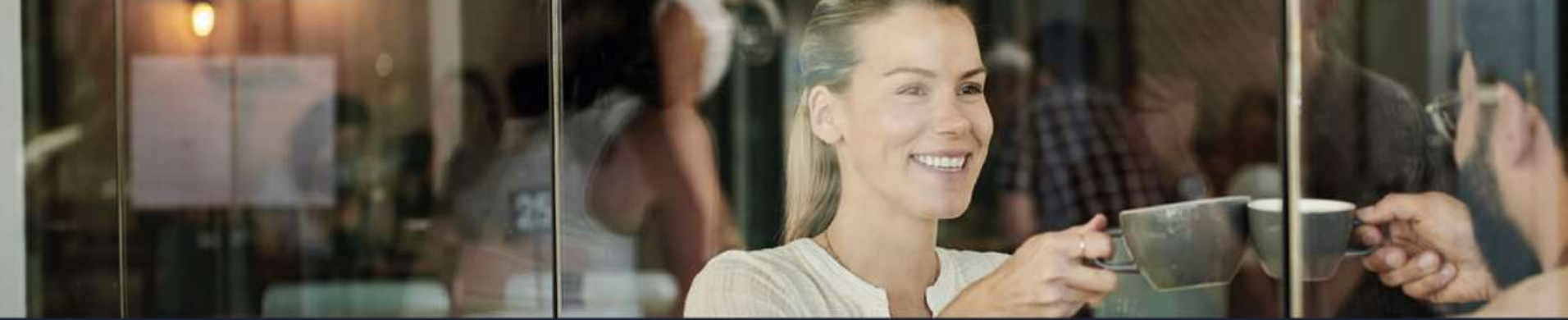

### Business Matching - Modifica profilo (step 1/6)

Q

Descrivi la tua azienda e indica le caratteristiche dell'azienda che cerchi prima di accedere alla tua area privata. La piattaforma utilizza queste informazioni per identificare i matching e proporti opportunità di incontri.

Ai fini del matching, per alcuni campi, oltre ad effettuare la selezione desiderata, devi attribuire un valore da 1 a 4 indicativo dell'importanza del campo stesso nella ricerca del tuo partner ideale (1: poco importante, 5: molto importante. Per esempio se il **Fatturato** dell'azienda cercata è un parametro molto rilevante, seleziona **5**)

| S Fatturato             | + |
|-------------------------|---|
| Descrizione business    | + |
| Paesi                   | • |
| Prodotti                | + |
| Assistenza e consulenza | + |
| Finalità incontro       | • |
| B Specializzazioni      | • |

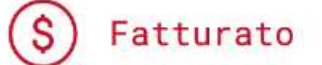

### <u>Chi sono</u>

Volume di fatturato della mia attività

Valuta EURO

### Fatturato >=20.000.000 / <50.000.000 €

### Cosa cerco

Volume del fatturato degli operatori che vorrei incontrare

Valuta EURO

Fatturato >=20.000.000 / <50.000.000 €

Indica l'importanza per te del criterio di ricerca (1: poco importante, 5: molto importante)

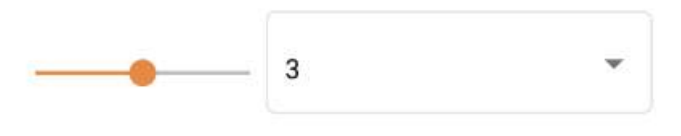

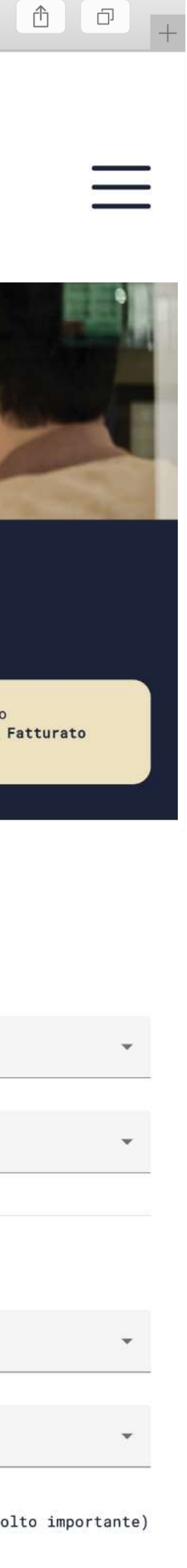

## Business Matching: Le proposte di business

La sezione ELENCO DEI MATCHING permette di;

- trovare le proposte di business elaborate dal sistema,
- analizzarle leggendo le informazioni di profilazione,
- gestirle attraverso una selezione
- organizzare i meeting.

L'utente può decidere di:

- Confermare le proposte
- Rifiutarle

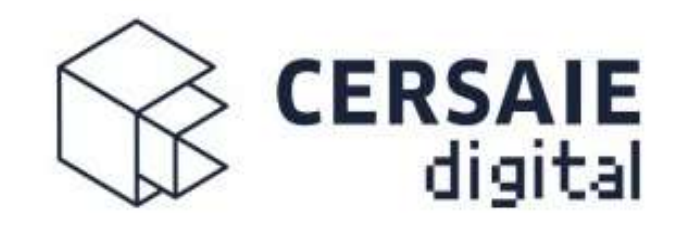

27 - 09 / 01 - 10 - 2021

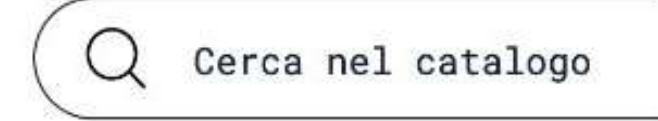

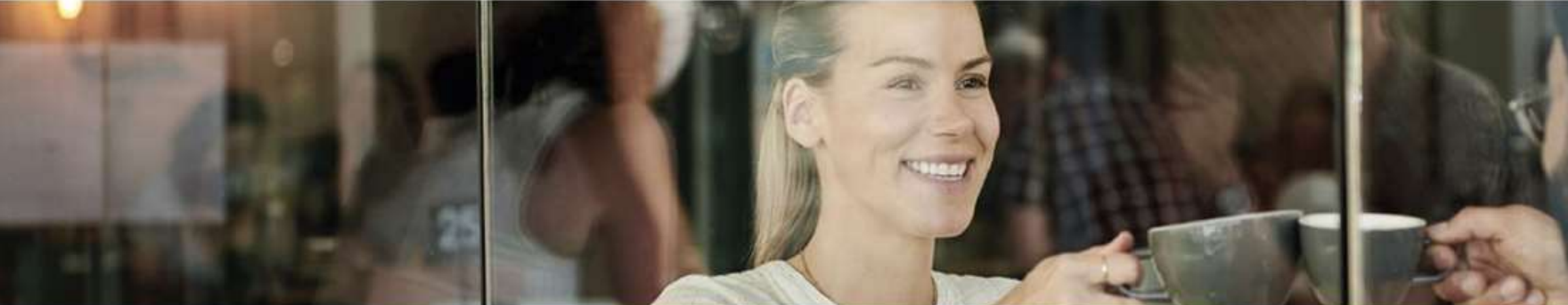

### Matching

Qui trovi la lista dei partner potenziali che l'algoritmo di matching ha selezionato per te, e di quelli che hanno manifestato interesse verso la tua azienda.

Torna a visitare periodicamente questa pagina per non perdere nessuna opportunità di business.

Puoi decidere di confermare i matching o di rifiutarli. Se entrambe le parti confermano il matching sarà possibile visualizzare i dati della controparte e procedere con una richiesta di appuntamento.

| PROPOSTA     | DATA       | AFFINITÀ | STATO           | GESTIONE |  |
|--------------|------------|----------|-----------------|----------|--|
| 🔗 Matching ∂ | 8 6/22/21  | 65 %     | NUOVO           |          |  |
| 🔗 Matching ∂ | 6/22/21    | 81 %     | ATTESA CONFERMA | Q        |  |
| Matching @   | \$ 6/11/21 | 79 %     | ACCETTATO       | Q        |  |
| Matching @   | 5 6/11/21  | 79 %     | ACCETTATO       | Q        |  |
| Matching @   | \$ 6/11/21 | 76 %     | ACCETTATO       | Q        |  |

Promosso da Confindustria Ceramica | Organizzato da Edi.Cer. spa PI 00853700367 | In collaborazione con Bologna Fiere Business matching Pannello di controllo <u>Matching</u> Modifica profilo

Agenda

Calendario

Appuntamenti

Richieste appuntamenti

Notifiche 8

Ċ

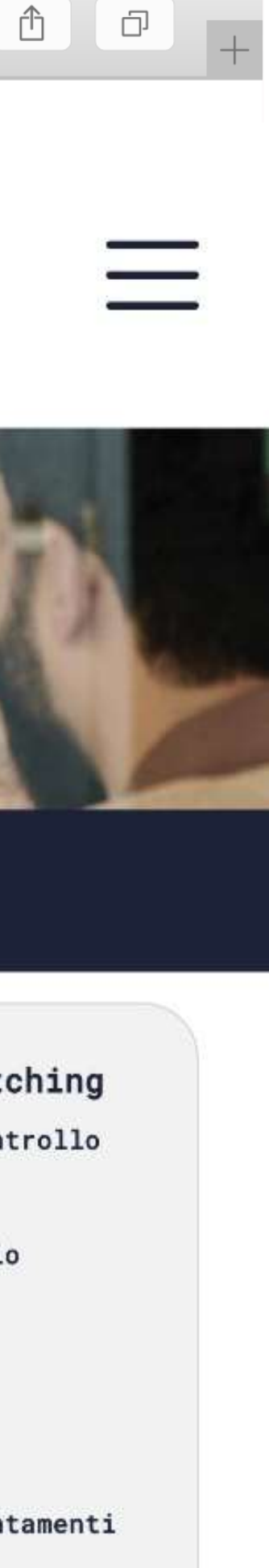

### Business Matching Gestione meeting

L'agenda permette di visualizzare gli appuntamenti e di gestirli.

Si possono vedere gli appuntamenti con il nome dell'azienda, le iniziali dell'interlocutore, le date proposte.

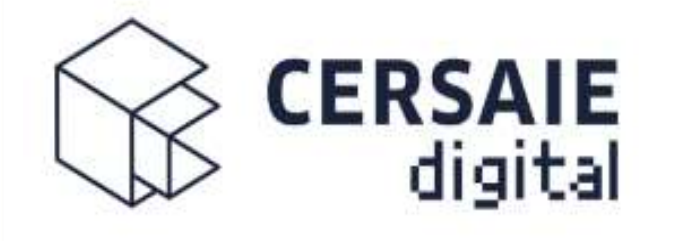

27 - 09 / 01 - 10 - 2021

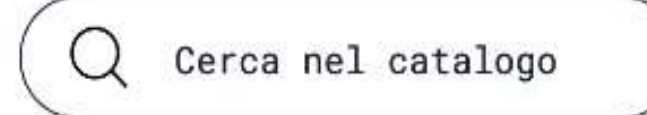

Ċ

Agenda

Calendario

Appuntamenti

Notifiche

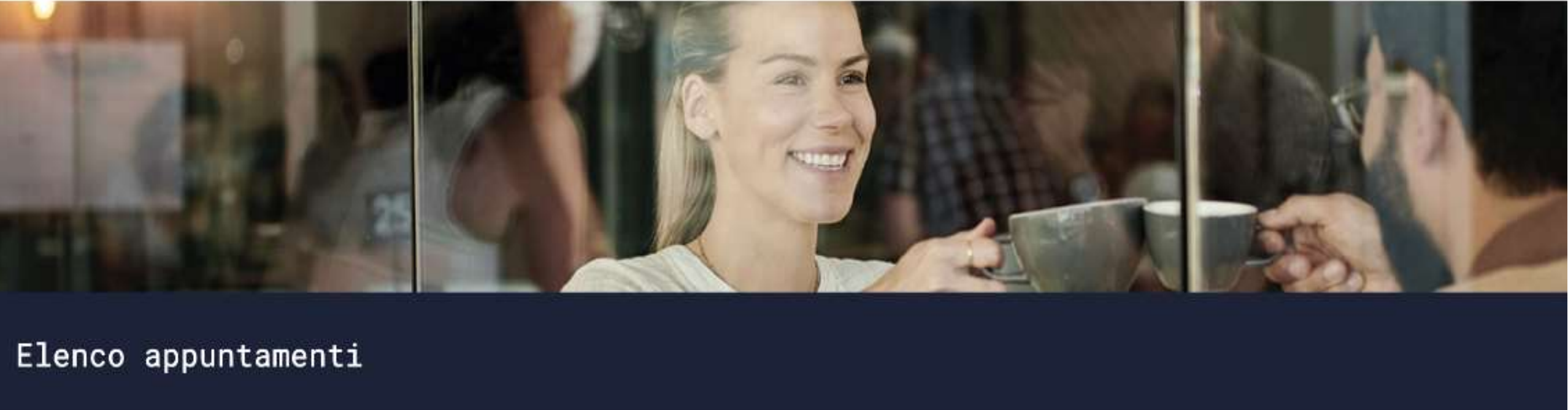

| AZIENDA        | REFERENTE  | DATA    | ORARIO        | STATO           | GESTIONE | Business matching     |
|----------------|------------|---------|---------------|-----------------|----------|-----------------------|
| Nome Company C | *iniziali* | 9/20/21 | 09:00 - 09:45 | ATTESA CONFERMA | Q 💼 🛱    | Pannello di controllo |
| Nome Company A | *iniziali* | 9/20/21 | 10:00 - 10:45 | CONFERMATO      |          | Modifica profilo      |

Promosso da Confindustra Ceramica | Organizzato da Edi.Cer. spa PI 00853700367 | In collaborazione con Bologna Fiere

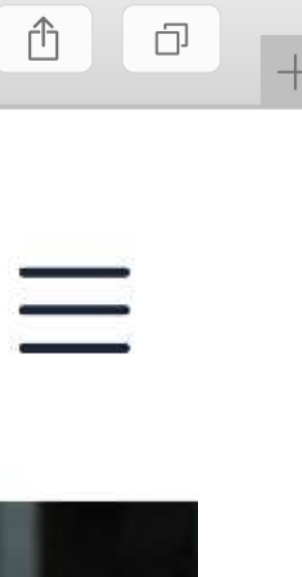

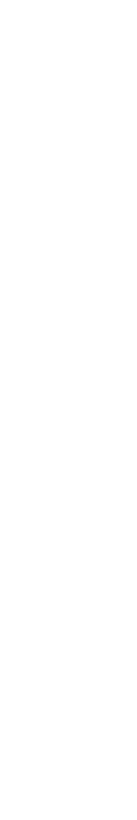

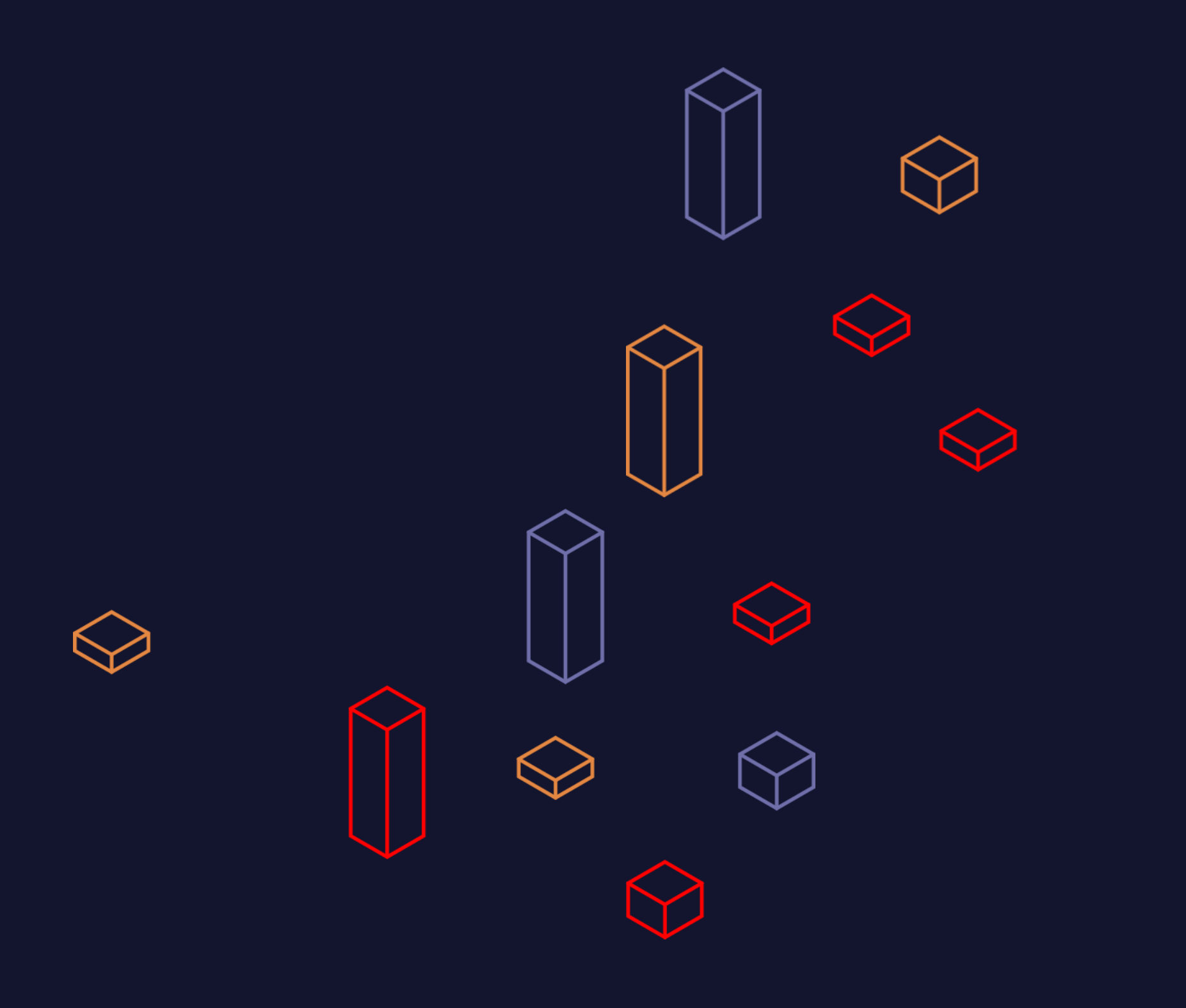

### Agenda e Video Chat

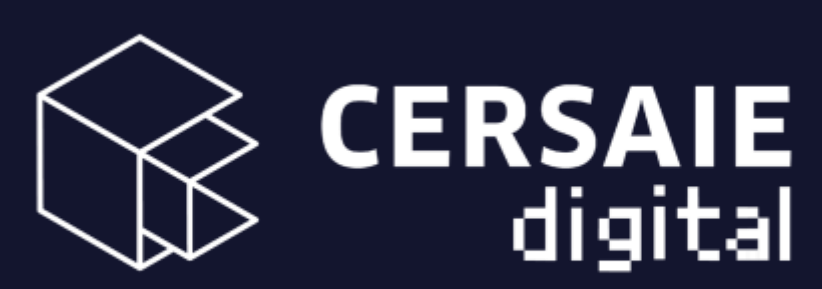

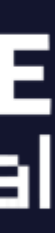

### Agenda

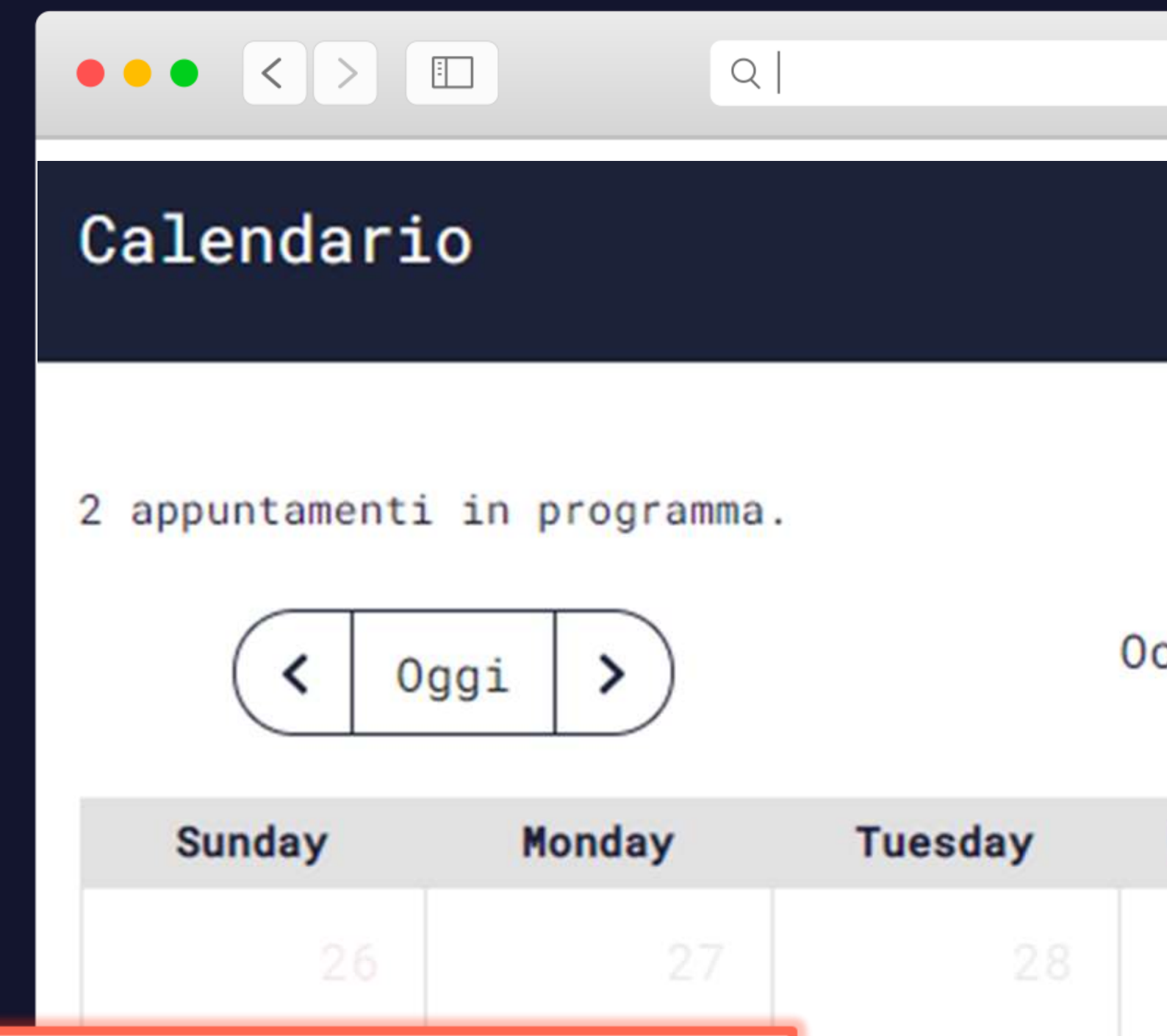

L'agenda degli appuntamenti viene visualizzata con opzione giornaliera, settimanale, mensile.

Gli appuntamenti compaiono negli slot temporali concordati.

Il colore indica se sono da confermare (blu) o già confermati (verde). 5

|             |          |      | Ċ     |      | <b>1</b> | + |
|-------------|----------|------|-------|------|----------|---|
|             |          |      |       |      |          |   |
|             |          |      |       |      |          |   |
| ctober 2021 |          | Mese | Setti | nana | Giorno   |   |
| Wednesday   | Thursday | Frid | lay   | Sat  | urday    |   |
|             |          |      | 1     |      | 2        |   |
| 6           | 7        | •    | 8     |      | 9        |   |
|             |          |      |       |      |          |   |
| 13          | 14       |      | 15    |      | 16       |   |

### VIDEO CHAT

### 

Gli appuntamenti programmati possono essere realizzati di persona o virtualmente.

Cersaie Digital offre un servizio di video call, che permette di creare meeting one-to-one a distanza.

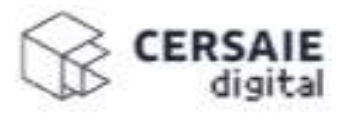

P.R. - Visitatore

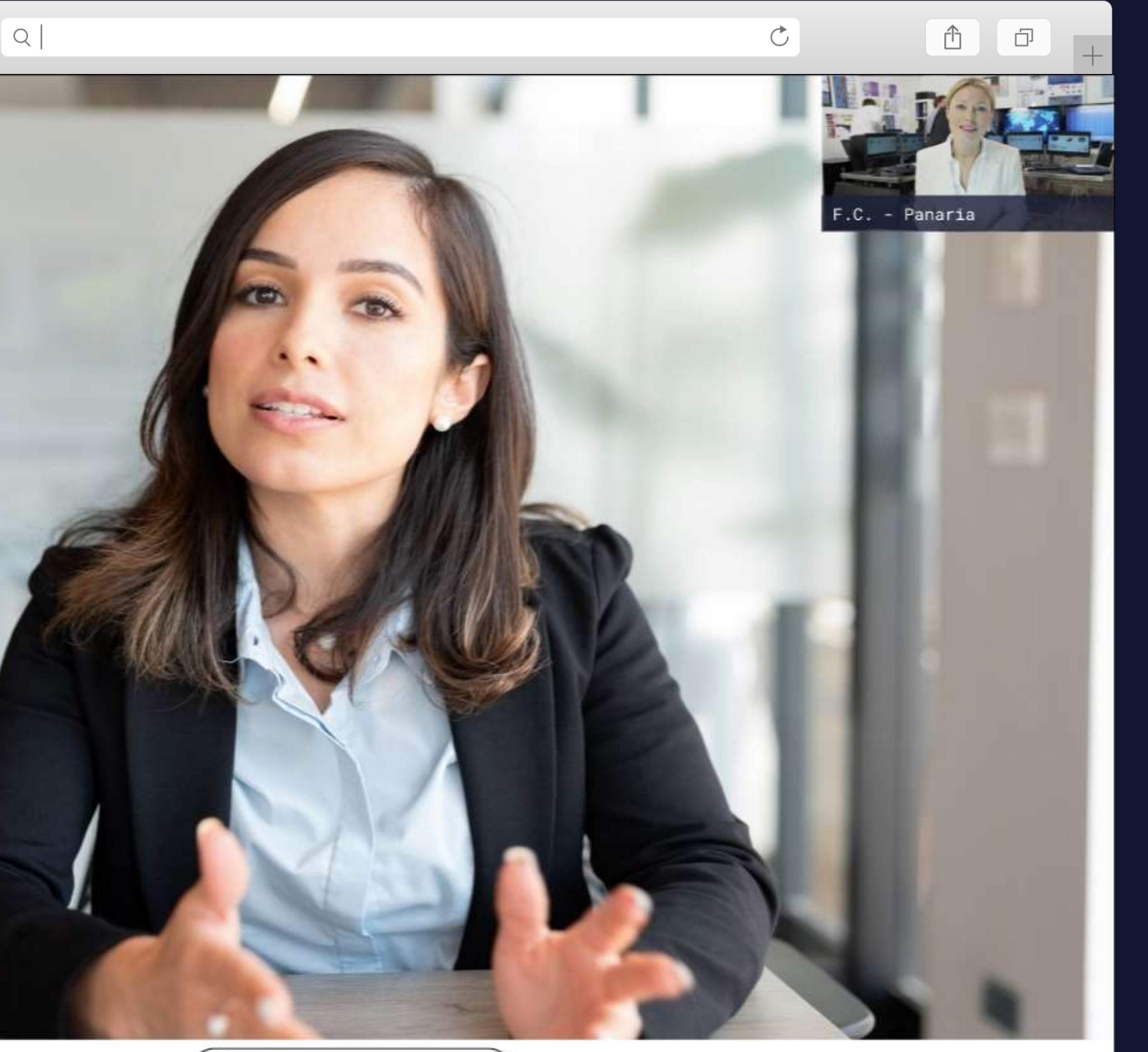

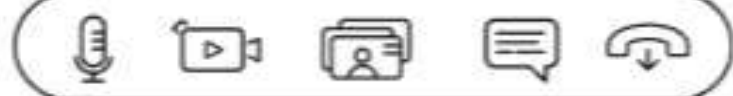

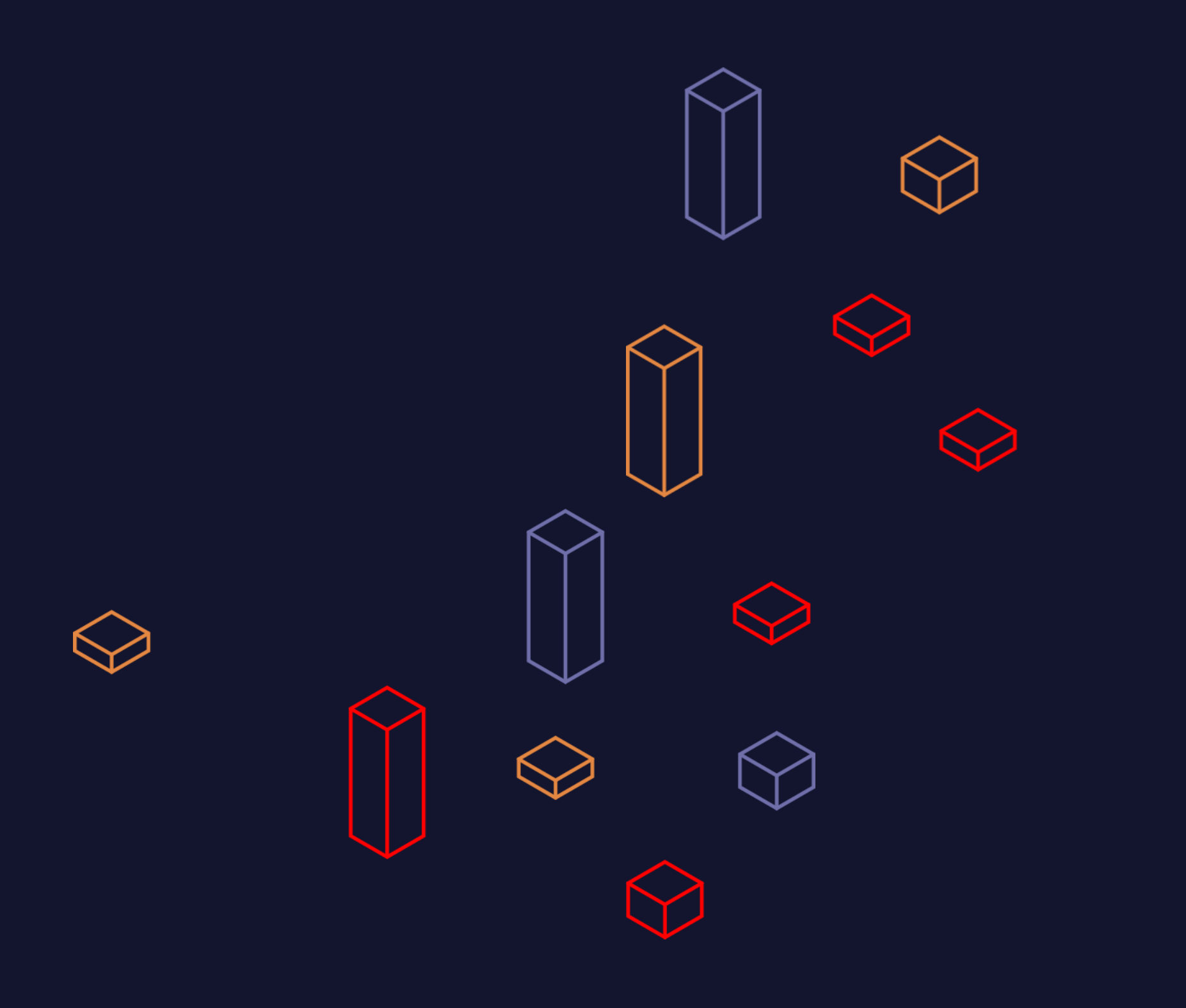

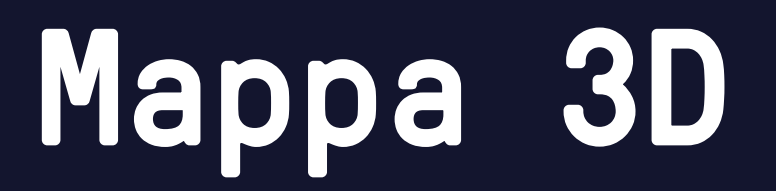

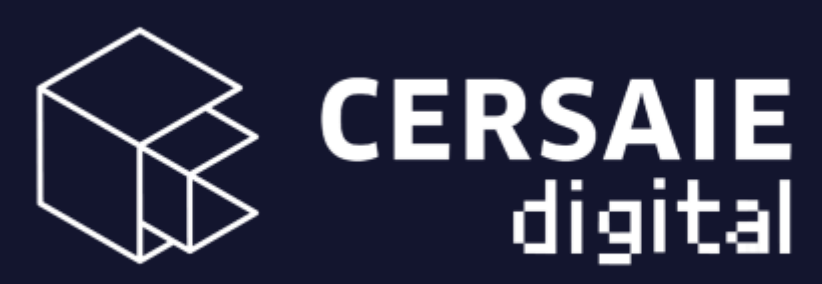

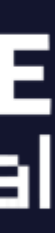

### MAPPA 3D

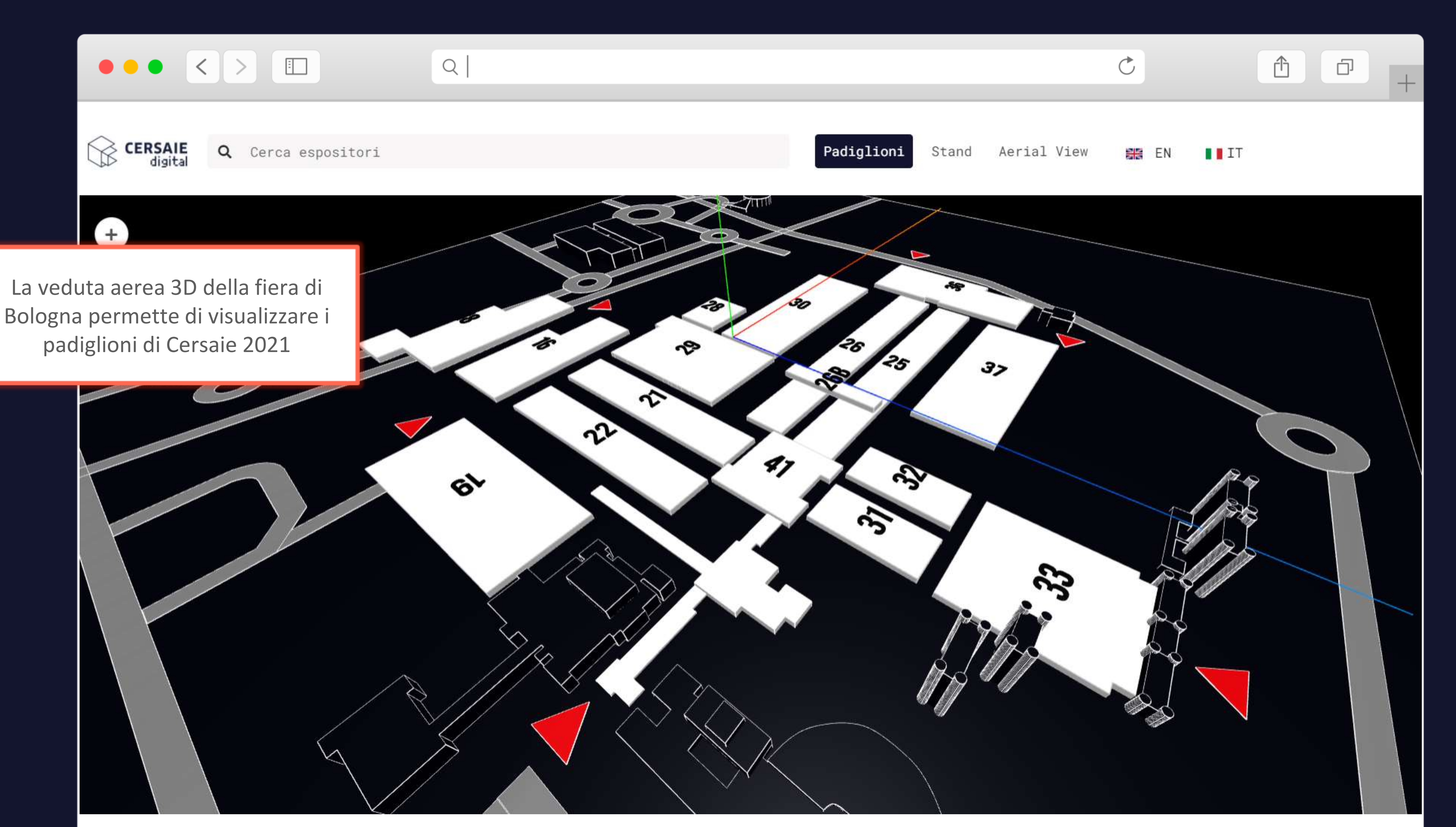

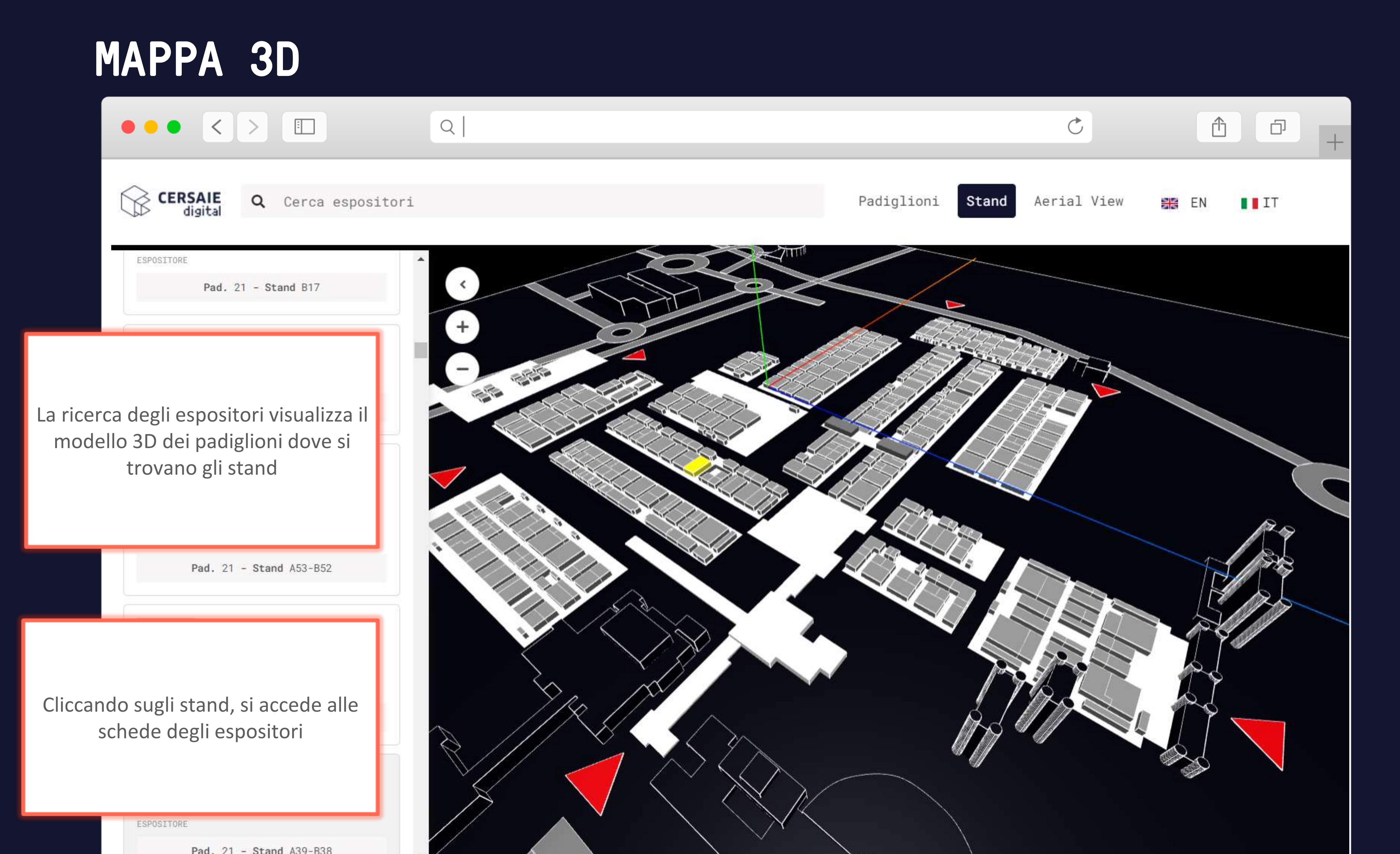

### MAPPA 3D

![](_page_20_Picture_1.jpeg)

![](_page_21_Picture_0.jpeg)

### Congress Center

![](_page_21_Picture_2.jpeg)

![](_page_21_Picture_4.jpeg)

### Congress Center

![](_page_22_Picture_1.jpeg)

### Congress Center

![](_page_23_Picture_1.jpeg)

Cersaie

![](_page_24_Picture_0.jpeg)

### Presentazione agli espositori

# GRAZIE DELL'ATTENZIONE

![](_page_24_Picture_3.jpeg)

![](_page_24_Picture_5.jpeg)